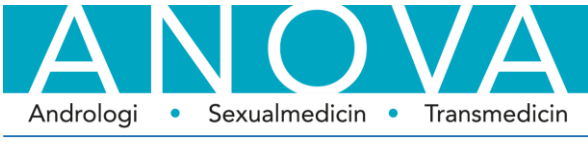

## Karolinska Universitetssjukhuset **Patientinformation – bokning via webben** 1 (7)

# Så här gör du för att boka tid för spermaprov vid ANOVA på webben!

**Du måste ha en remiss.** Antingen har Du fått remiss och information av din läkare, annars har vi fått remissen direkt och skickat brev till Dig där vi uppmanar Dig att boka tid för spermaprov. Om Du inte har någon remiss kan Din husläkare skriva en (kan skickas elektroniskt i systemet TakeCare, eller som pappersremiss till *ANOVA, Karolinska Universitetssjukhuset, Norra Stationsgatan 69, 4 tr, 171 77 Stockholm*).

#### Du behöver någon form av elektronisk legitimation för att boka via webben.

1. Gå in på **1177.se**, Välj **Hitta vård** 

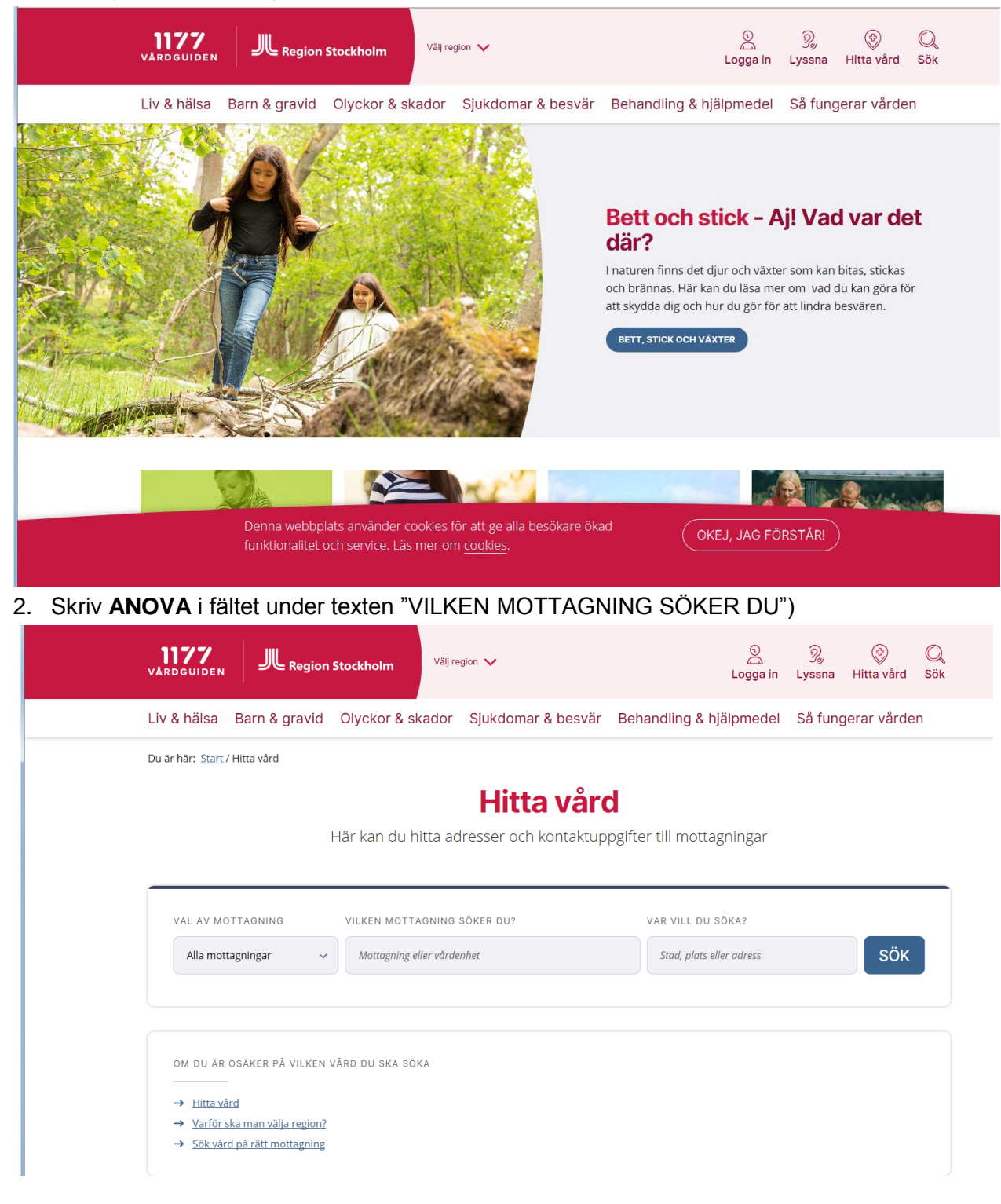

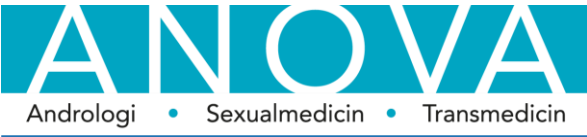

#### Karolinska Universitetssjukhuset Patientinformation – bokning via webben 2 (7)

3. Websidan kommer mer förslag när du skrivit in ANOVA: Välj "Mottagning ANOVA, Karolinska Universitetssjukhuset". Du ska nu se följande:

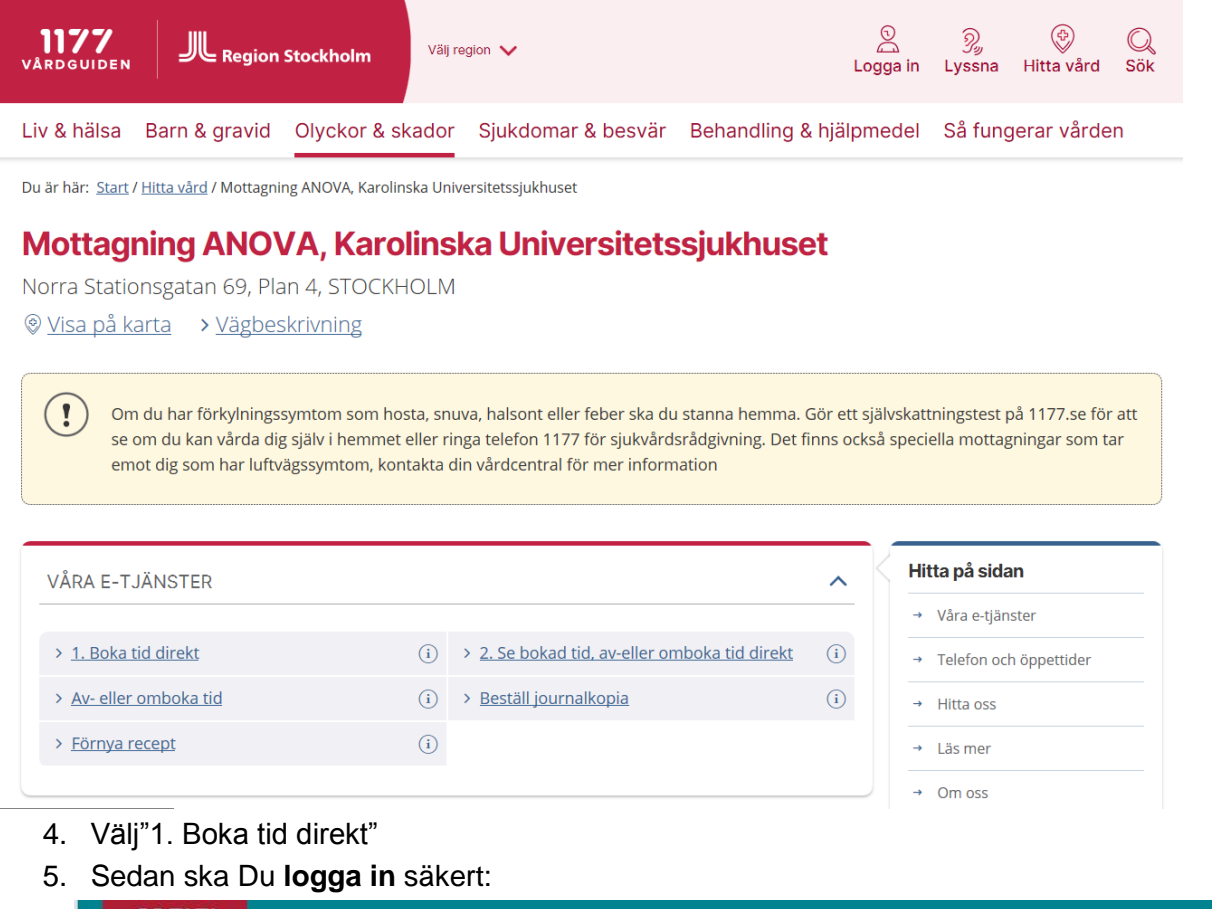

| 6 |                                                                                                    |
|---|----------------------------------------------------------------------------------------------------|
|   | Logga in                                                                                                    |
|   |                                                                                                    |
| - |                                                                                                    |
|   |                                                                                                    |
|   |                                                                                                    |
| V | /älkommen!                                                                                                    |
| H | är kan du på ett enkelt och säkert sätt kontakta vården – dygnet runt. Du kan till exempel ställa en fråga, boka och omboka<br>d, förnya recept eller se dina läkemedel. |
| N | är du använder 1177 Vårdguidens e-tjänster samtycker du till att cookies används. Läs mer om cookies 🗗                                                                   |
| D | en här tjänsten hette tidigare Mina vårdkontakter.                                                                                                    |
|   | in mar om tillhetome F2                                                                                                    |

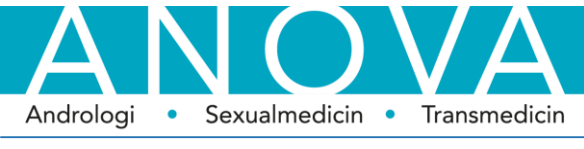

## Karolinska Universitetssjukhuset **Patientinformation – bokning via webben** 3 (7)

6. Du kan välja mellan olika former av e-legitimation

| 1177<br>vårdguiden | E-tjänster                   |   |
|--------------------|------------------------------|---|
| K T                | illbaka<br>forstasidan       |   |
| Väl                | j inloggningssätt            |   |
| Ban                | kiD                          | > |
| Mot                | ilt BankID                   | > |
| Övri               | ga e-legitimationer          | > |
| <u>» Mer ir</u>    | iformation om e-legitimation |   |
|                    |                              |   |
| Lös                | enord och sms                | > |

7. Det finns viktig information som vi annars skriver i brev eller talar om på telefon. Läs därför igenom och bekräfta att Du läst informationen genom att klicka på "Jag har tagit del av..."

| Start » ANOVA, Norra Stationsgatan 69, Karolinska Universitetssjukhuset » Boka tid                                                                                                    |                                                                                                    |
|----------------------------------------------------------------------------------------------------|----------------------------------------------------------------------------------------------------|
| <b>Boka tid</b><br>Välkommen till ANOVA. Här kan du boka tid direkt för att lämna sperma<br>Andrologilaboratoriet. OBS! Laboratoriet är stängt 8 juli - 7 augusti                                                                                                    | aprov vid                                                                                                    |
| <ul> <li>Viktigt <ul> <li>Före provlämning har du ett uppehåll med utlösning i 2-4 dagar. Sp genom masturbation, helst på laboratoriet i speciella rum.</li> <li>Om provet tas fram hemma skall det förvaras varmt (tätt intill kropp till laboratoriet. Provet bör lämnas till laboratoriet så snart som möjl helst inom % timme, men i varje fall inom en timme.</li> <li>Kontrollera att locket sitter på ordentligt.</li> <li>Tag med dig remiss (om du fått den av din läkare) och patientformu läkare eller i brev från oss) ifyllt så långt det går - vissa uppgifter fin är uppsamlat</li> <li>Tag med legitimation och eventuellt Frikort (vi tar inte betalt vid bes skickar räkning i efterhand).</li> <li>Besöksavgiften är 150 kr för första besöket till laboratoriet med rem 350 kr för övriga besök. Vi tar inte betalt utan du får hem en räkning</li> <li>Frikort gäller och besöksavgifter räknas in i frikortsbeloppet.</li> <li>Om du inte kan komma måste du själv avboka ditt besök senast 24 för att slippa betala besöksavgiften.</li> <li>Observera att tiden du bokar är ungefärlig, vi har alltid ambitionen a Du får en bekräftelse via Mina vårdkontakter på din bokade tid.</li> <li>Kontot är personligt. Du kan bara utföra är voroet och resultat m vårdändamål: din egen vård, din behandling och behandlingskontro personal, för kvalitets-, forsknings- och utvecklingsarbete. I enligte ber vi dig intyga på patientformuläret at du tagit del av denna infor</li> </ul> </li> </ul> | ermaprovet tas fram<br>en) under transporten<br>igt efter uppsamling,<br>Jlär (som du fått av din<br>ins inte förrän provet<br>söket utan sjukhuset<br>hiss från husläkare och<br>g med posten.<br>I timmar före bokad tid<br>tid eller<br>att hålla tiderna.<br>person.<br>ied personuppgifter för<br>oll, utbildning av<br>t med biobankslagen<br>mation. |
| Jag har tagit del av den fullständiga informationen <u>Avbryt</u>                                                                                                    |                                                                                                    |

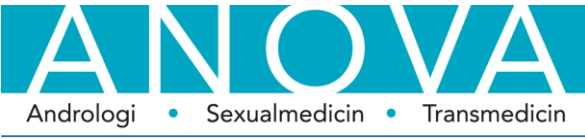

#### Karolinska Universitetssjukhuset **Patientinformation – bokning via webben** 4 (7)

8. Du ska nu välja vilken typ av besök. Om du ska lämna kontrollprov efter behandling av olika slag gäller "spermaprov utan läkarbesök". Vid start av utredning gäller "läkarbesök + spermaprov"

| 1177<br>vårdguiden              | E-tjänster                                                           | Inställningar 🕞 Logga ut<br>Inloggad som Lars Björndahl |
|---------------------------------|----------------------------------------------------------------------|---------------------------------------------------------|
| <u>Start</u> » <u>ANOVA, Er</u> | dokrin-Metabol-Diabetes, Karolinska Universitetssjukhuset » Boka tid |                                                         |
|                                 | Boka tid                                                             |                                                         |
|                                 | Visa fullständig information igen                                    | _                                                       |
|                                 | Välj typ av tid                                                      |                                                         |
|                                 | Lab: spermaprov utan läkarbesök     Lab: läkarbesök + spermaprov     |                                                         |
|                                 |                                                                      |                                                         |

 Du ska nu få upp en kalender med de dagar då det finns lediga tider. Du kan välja annan månad och klickar bara på en dag som kan passa. Det finns bara förmiddagstider.

| pa                     | fullstä<br>av tid | ndig i<br>: Spe                                                                                                 | nform<br>rmapre | ation i<br>ov | <u>gen</u>                                                                                                    |        |          |                                           |  |  |
|------------------------|-------------------|----------------------------------------------------------------------------------------------------|-----------------|---------------|----------------------------------------------------------------------------------------------------|--------|----------|-------------------------------------------|--|--|
| /ä                     | lj da             | g oc                                                                                                    | h tid           |               |                                                                                                    |        |          |                                           |  |  |
| ier<br>älj             | n förs<br>ja en   | anna                                                                                                    | gen n<br>n dag  | ned le        | diga t                                                                                                    | ider ä | ir förva | ald. Använd kalendern eller menyn för att |  |  |
| onsdag 19 oktober 2016 |                   |                                                                                                    |                 |               |                                                                                                    |        |          |                                           |  |  |
| 6                      | 0                 |                                                                                                    | oktol           | ber 2         | 016                                                                                                    |        | 0        |                                           |  |  |
| v.                     | må                | ti                                                                                                    | on              | to            | fr                                                                                                    | lö     | sö       |                                           |  |  |
| 39                     |                   |                                                                                                    |                 |               |                                                                                                    | 1      | 2        |                                           |  |  |
| 40                     |                   | 4                                                                                                    |                 | 6             | 7                                                                                                    |        | 9        |                                           |  |  |
| 41                     |                   | 11                                                                                                    | 12              | 13            | 14                                                                                                    | 15     | 16       |                                           |  |  |
| 42                     | 17                | 18                                                                                                    | 19              | 20            | 21                                                                                                    | 22     | 23       |                                           |  |  |
|                        | 24                | 25                                                                                                    | 26              | 27            | 28                                                                                                    | 29     |          |                                           |  |  |
| 43                     |                   | the second second second second second second second second second second second second second second second se |                 |               | And and a second second |        |          |                                           |  |  |

10. Välj dag så kommer tillgängliga tider fram. För läkarbesök med spermaprov till vårt laboratorium gäller läkarbesök hos laboratorieläkare, inga andra läkare.

| onsd        | ag 19 c | oktobe | r 2016 | 6   |    |    |                                                                                                |
|-------------|---------|--------|--------|-----|----|----|------------------------------------------------------------------------------------------------|
| 0           |         | okto   | ber 2  | 016 |    | 0  | VÄLJ TID<br>onsdag 19 oktober                                                                  |
| • må        | ti      | on     | to     | fr  | lö | sö | 09:00 09:15 Lara Biöradabi (Läk)                                                               |
| 39          |         |        |        |     | 1  | 2  | <ul> <li>09:00-09:15 Lars Björndahl (Läk)</li> <li>09:15-09:30 Lars Björndahl (Läk)</li> </ul> |
| <b>10</b> 3 | 4       |        | 6      | 7   |    | 9  |                                                                                                |
| 10          | 11      | 12     | 13     | 14  | 15 | 16 |                                                                                                |
| 17          | 18      | 19     | 20     | 21  | 22 | 23 |                                                                                                |
| <b>3</b> 24 | 25      | 26     | 27     | 28  | 29 |    |                                                                                                |

OBS! För tid för spermaprov utan läkarebesök anges SAL – Andrologilab i stället för läkare

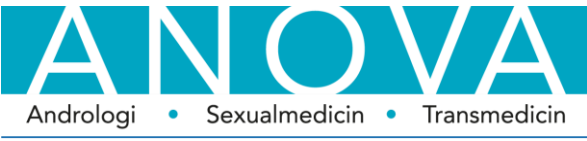

#### Karolinska Universitetssjukhuset **Patientinformation – bokning via webben** 5 (7)

11. När Du valt tid har Du möjlighet att skriva en kommentar om det är något Du vill att vi ska veta inför Ditt besök; om du fått remissen av Din läkare är det bra att ange läkarens eller mottagningens namn här. Ange telefonnummer om Du vill att vi ska kunna kontakta dig, t ex om vi av någon anledning behöver ändra Din tid

| Skriv en kommentar till ditt besök (obligatoriskt)                          |       |
|-----------------------------------------------------------------------------|-------|
| Jag bokar besöket med anledning av                                          | ~     |
|                                                                             |       |
| elefonnummer - om mottagningen vill kontakta dig innan besöket (högst 20 te | cken) |
|                                                                             |       |

12. Därefter får Du en bekräftelse av vald tid – och som Anledning till besöket anges det Du skrivit i föregående "ruta". Observera att Du bara behöver skriva en kommentar om det är något särskilt Du behöver ha framfört till oss. Du måste klicka på "Ja, genomför bokningen" för att bokningen ska bli av

| Bekräfta bokningen                                               |  |  |  |  |  |
|------------------------------------------------------------------|--|--|--|--|--|
| Onsdag 30 november 2016 kl. 08:15-08:30, Lars Björndahl<br>(Läk) |  |  |  |  |  |
| Mottagning: ANOVA (f.d. CASM)*                                   |  |  |  |  |  |
| Typ av tid: Spermaprov                                           |  |  |  |  |  |
| Anledning till besöket: utredning                                |  |  |  |  |  |
| Ja, genomför bokningen <u>Nej, avbryt</u>                        |  |  |  |  |  |

13. Om Du klickat på "**Ja, genomför bokningen**" kommer en bekräftelse på bokningen. Observera att Du härifrån kan skapa automatisk påminnelse (beskrivs inte i denna guide – framgår av websidan!)

| Bekräftelse<br>ANOVA (f.d. CASM)* finns nu tillgänglig under Mottagningar.<br>Bokningen är klar                                                             | Skriv ut |
|----------------------------------------------------------------------------------------------------|----------|
| Onsdag 30 november 2016 kl. 08:15-08:30, Lars Björndahl (L<br>Mottagning: ANOVA (f.d. CASM)*<br>Typ av tid: Spermaprov<br>Anledning till besöket: utredning | .äk)     |
| » <u>Tillbaka till mottagningen</u><br>» Skapa en egen påminnelse                                                                                           |          |

14. Om Du har bokat en tid och vill avboka eller omboka kommer Du till en ruta som visar bokade tider hos oss. Du kan då välja **Omboka** eller **Avboka**. Väljer Du **Omboka** kommer Du till kalendern som visats tidigare.

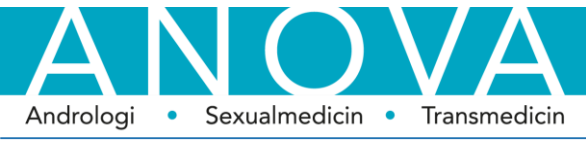

## Karolinska Universitetssjukhuset **Patientinformation – bokning via webben** 6 (7)

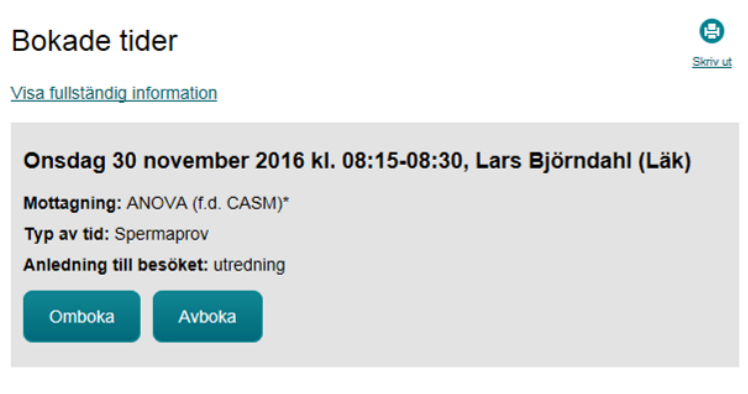

» Tillbaka till mottagningen

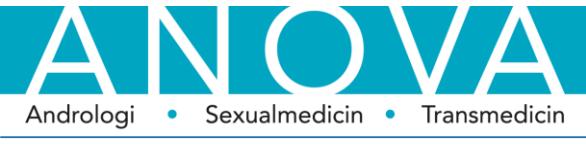

#### Karolinska Universitetssjukhuset **Patientinformation – bokning via webben** 7 (7)

15. Väljer Du **Avboka** beskriver vi processen i följande bilder. Du får alltså påminnelse vilken tid som är på väg att avbokas. Enligt nu gällande regler måste avbokning ske minst 24 timmar innan besöket för att besöks avgift inte ska tas ut.

| Avboka tid                                                                                                    |
|----------------------------------------------------------------------------------------------------|
| Tiden du vill avboka:                                                                                                    |
| Onsdag 30 november 2016 kl. 08:15-08:30, Lars Björndahl (Läk)<br>Mottagning: ANOVA (f.d. CASM)*<br>Typ av tid: Spermaprov<br>Anledning till besöket: utredning                                                                                          |
| Här kan du se bokade tider samt av- och omboka tider.                                                                                                    |
| <ul> <li>Viktigt</li> <li>Om du behöver ändra din bokning måste du avboka ditt besök senast XXX timmar innan<br/>annars debiteras du för uteblivet besök.</li> <li>Kontot är personligt. Du kan bara utföra ärenden som rör din egen person.</li> </ul> |
| Jag har tagit del av den fullständiga informationen                                                                                                    |

16. Väljer Du "Jag har tagit del av den fullständiga informationen" (= texten under rubriken Viktigt) får du frågan om du vill avboka tiden

| Avboka tid                                                                                                    |
|----------------------------------------------------------------------------------------------------|
| Tiden du vill avboka:                                                                                                    |
| Onsdag 30 november 2016 kl. 08:15-08:30, Lars Björndahl (Läk)<br>Mottagning: ANOVA (f.d. CASM)*<br>Typ av tid: Spermaprov<br>Anledning till besöket: utredning |
| Ja, avboka tiden <u>Nej. avbryt</u>                                                                                                    |